# COMPUTERIA SOLOTHURN

## Merkblatt «Apple Watch-Tipps»

## 1 Vorbemerkungen

Apple Watch und Android-Smartphone passen nicht zusammen! Die Apple Watch harmoniert nur mit iPhones. Hier geht es nicht um das Vorstellen von Leistungsmerkmalen, um für die Apple Watch zu begeistern, sondern um Tipps für all jene, die eine Apple Watch haben.

Wo möglich und sinnvoll werden die Einstellungen auf der Watch erläutert. Viele dieser Einstellungen können aber auch in der Watch-App auf dem iPhone gemacht werden. Die folgenden Tipps wurden mit einer Apple Watch Series 4 unter watchOS 8.5.1 und einem iPhone unter iOS 15.4.1 aufgezeichnet und getestet. Unter späteren OS-Versionen sind Änderungen möglich.

## 2 Diktieren aktivieren

Mangels Tastatur werden freie Texte am einfachsten durch Diktieren eingegeben. Dazu muss «Einstellungen > Allgemein > Diktieren» eingeschaltet werden. Dann dient das Mikrofonsymbol in allen Apps, bei denen freie Texte eingegeben werden können, zum Start des Diktats.

## 3 In Listen scrollen

Wird in irgend einer Listendarstellung, in welcher rechts oben die Zeit angezeigt bleibt, weit nach unten gescrollt, so kann durch Antippen der Zeit wieder an den Kopf der Liste zurückgekehrt werden.

## 4 App auswählen / anordnen

Mit kurzem Druck auf die «Digital Crown» wird vom Zifferblatt zur Anzeige der verfügbaren Apps gewechselt, normalerweise in so genannter Rasterdarstellung. Durch Antippen des Symbols wird die App gestartet. – Wenn in dieser Darstellung die gewünschte App nicht gefunden wird, kann mit längerem Drücken zur Auswahl der Darstellungsart und dort zur Listendarstellung gewechselt werden. In dieser werden alle Apps in alphabetischer Reihenfolge aufgeführt. Auch hier kann mit längerem Drücken die Darstellungsauwahl aufgerufen werden. – Wem die Rasterdarstellung zwar gefällt, aber die Symbole zu klein sind, kann mit «Einstellungen > Bedienungshilfen > Bewegung reduzieren» die Darstellung vergrössern. Das hilft gleichzeitig Batteriestrom sparen!

Während in der Listendarstellung die Reihenfolge immer alphabetisch ist, können die Apps in der Rasterdarstellung nach Wunsch angeordnet werden. Dazu muss im Modus, in welchem die Darstellungsart ausgewählt werden kann, unten auf «Apps bearbeiten» getippt werden. Wird jetzt der Finger einen Moment auf einer App stehen gelassen, kann diese danach durch Ziehen verschoben werden. Das Anordnen wird durch einen Druck auf die «Digital Crown» abgeschlossen.

## 5 Favoriten

Im Lieferzustand werden durch kurzes Drücken der Seitentaste die zuletzt benützten Apps angeboten. Mit «Einstellungen > Dock» kann zu «Favoriten» gewechselt werden. Die Auswahl und Reihenfolge der der Favoriten kann nur in der Watch-App auf dem iPhone unter «Dock» gemacht werden: Nach Antippen von «Bearbeiten» rechts oben lassen sich Favoriten durch Tipp auf «-» entfernen und andere Apps durch Tipp auf «+» zu Favoriten machen. Durch Ziehen am Symbol  $\equiv$  nach oben oder unten lassen sich die Favoriten in die gewünschte Reihenfolge bringen. Wenige Favoriten sind besser! – Alternativ können Apps auch als Komplikation auf dem Zifferblatt angeordnet werden.

#### 6 WhatsApp

Es gibt keine WhatsApp-App für die Apple Watch! Trotzdem können ein paar Funktionen von Whats-App benutzt werden. Es gibt kostenpflichtige Apps von Drittherstellern, mit denen WhatsApp praktisch vollständig auf der Watch verfügbar gemacht wird.

Ohne solche Apps sind folgende Funktionen nicht verfügbar:

- Versand einer WhatsApp-Meldung auf eigene Initiative, d.h. ohne dass sie Antwort auf eine erhaltene Meldung ist
- Versand von Sprachmeldungen und Bildern
- Empfang von Sprachmeldungen und Bildern (Bilder werden sehr verschwommen angezeigt)

Damit eine eingehende Whatsapp-Meldung auf der Watch angezeigt wird, muss in der Watch-App auf dem iPhone unter «Mitteilungen» die «Mitteilungsanzeige» aktiv und ganz unten die Spiegelung für WhatsApp eingeschaltet sein. Der Eingang einer Meldung wird aber auf der Watch nur angezeigt, wenn das iPhone nicht aktiv ist. Nur so lange die erhaltene Meldung angezeigt ist kann darauf geant-wortet werden!

Die Antwort ist nach Antippen von «Antworten» auf drei Arten möglich:

- die Auswahl einer der vorgeschlagenen Standard-Textantworten. \*
- nach Antippen von «Antworten» und des Emoji-Symbols nur mit Emojis
- nach Antippen von «Antworten» und des Mikrofonsymbols durch Diktieren und ggf. Ergänzen mit Emojis
- \* Die Standard-Antworttexte können in der Watch-App auf dem iPhone unter «Nachrichten > Standardantworten» ersetzt oder durch weitere ergänzt werden:
- Ersatz: Die zu ersetzende Meldung antippen und gewünschte Meldung eingeben.
- Eine weitere Meldung kann nach Tipp auf «Antwort hinzufügen ...» eingegeben werden.

#### 7 iPhone suchen

Das Kontrollfeld der Watch wird durch Wischen von unten nach oben zur Anzeige gebracht. Nach Antippen des Symbols mit dem iPhone wird auf diesem eine Tonfolge abgespielt. Wird das Symbol länger angetippt wird zudem mit dem iPhone geblitzt, was allerdings wenig hilft, wenn das iPhone mit der Frontseite nach oben liegt und der Blitz auf die Unterlage zeigt.

#### 8 Zifferblatt wechseln

Durch horizontales Wischen wird zu einem anderen Zifferblatt gewechselt.

In der Watch-App auf dem iPhone können «Meine Zifferblätter» bearbeitet werden. Nach Antippen von «Bearbeiten» werden die ausgewählten Zifferblätter angezeigt. Mit Antippen von «-» werden sie entfernt. Durch Ziehen am Symbol ≡ werden die Zifferblätter in die gewünschte Reihenfolge gebracht. Nach Antippen von «Zifferblätter» unten in der Mitte werden alle verfügbaren Zifferblätter angezeigt und können durch einfaches Antippen und «Hinzufügen» zu den eigenen hinzugefügt werden. Wer auf sparsamen Umgang mit dem Batteriestroms achtet, sollte Zifferblätter mit möglichst viel schwarzer - oder dunkler und wenig heller Fläche wählen. – Ist nur ein einziges Zifferblatt unter «meine Zifferblätter» eingereiht, verhindert dies den unbeabsichtigten Wechsel zu einem anderen Zifferblatt.

#### 9 Theatermodus, Flugmodus, Nicht stören

Mit verschiedenen im Kontrollfeld verfügbaren Modi können Watchfunktionen ausgeschaltet werden:

- Theater (Masken): Keine akustischen Meldungen, keine Aktivierung beim Anheben der Hand. Durch langsames Drehen an der «Digital Crown» kann das Zifferblatt schwach aktiviert werden. Aufgepasst! Der Theatermodus wird vom iPhone nicht übernommen. Für das iPhone muss der Fokus «Nicht stören» oder der Flugmodus separat eingestellt werden.
- Flug (Flugzeug): Kein WLAN und kein Mobilfunk (sofern vorhanden)
- Nicht stören (Mondsichel): Wie Theater, aber Aktivierung wie üblich

#### 10 Bildschirmfoto machen

Mit gleichzeitigem Drücken auf die Seitentaste und die «Digital Crown» wird ein Bildschirmfoto in «Fotos» auf dem iPhone abgelegt.

#### 11 Erhöhen der Lesbarkeit

Unter «Einstellungen > Anzeige & Helligkeit > Textgrösse» kann die Schriftgrösse mit der «Digital Crown» verändert werden. Gleichenorts kann auch «Fette Schrift» eingeschaltet werden.

Unter «Einstellungen > Bedienungshilfen» kann «Zoom» aktiviert werden. Ein- und ausgeschaltet wird das Zooming durch doppeltes Antippen mit zwei Fingern. Die gezoomte Anzeige wird durch Ziehen mit zwei Fingern verschoben.

#### 12 Verstärktes Vibrieren (Haptik)

Unter «Einstellungen > Töne & Haptik > Haptischer Hinweis» kann das Vibrieren mit «Markant» verstärkt werden.

#### 13 Batteriestrom sparen

Der aktueller Ladezustand des Akkus ist im Kontrollfeld angezeigt. Es gibt verschiedene Massnahmen, mit denen der Stromverbrauch reduziert werden kann:

- Unter «Einstellungen > Anzeige & Helligkeit» kann die Helligkeit mit der «Digital Crown» reduziert werden.
- Unter «Einstellungen > Anzeige & Helligkeit» sollte die «Aktivitätsdauer» auf 15 Sekunden eingestellt sein.
- Sofern die Sprachsteuerung Siri benützt wird, sollte unter «Einstellungen > Siri» die Option «Auf "Hey Siri" achten» ausgeschaltet werden. Mit «zum Sprechen anheben» ist sparsamer.
- «Einstellungen > Geräusche» kann ausschalten wer nicht mit gefährlichen Lärmquellen in Kontakt kommt. Die permanente Geräuschüberwachung soll ein signifikanter Stromfresser sein.
- Unter «Einstellungen > Allgemein > Hintergrundaktualisierung»: diese generell ausschalten. Abgesehen von den auf dem Zifferblatt angezeigten Komplikationen werden die Informationen der Apps nur aktualisiert, sobald diese geöffnet werden.
- Ab Watch Series 5 unter «Einstellungen > Anzeige & Helligkeit > «immer eingeschaltet» ausschalten.